## Rosetta Stone Information Now Accessible in Four Different Ways

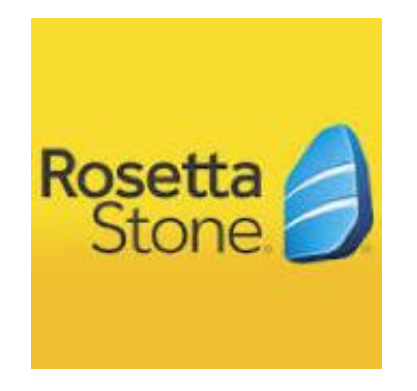

- From public page <u>https://www.sandiegounified.org/</u> Click A-to-Z Index in upper right corner and scroll down to Rosetta Stone.
- From public page <u>https://www.sandiegounified.org/</u> Enter "Rosetta Stone" into Search box in upper right corner.
- From public page <u>https://www.sandiegounified.org/</u> Click on **Departments** in center top and scroll to and click on **Language Acquisition, Office of (OLA),** then click on **Rosetta Stone** on left side.
- 4. From public page <u>https://www.sandiegounified.org/</u> hover over Academics near top center and in **Programs** column, click on **Language Acquisition**, then click on **Rosetta Stone** on left side.